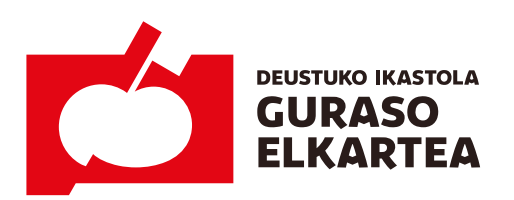

Iruña kalea, 2 bis 944 280 126 48014 Bilbao www.deustukoikastola.eus

# **Jantoki eta Haurtzaindegi zerbitzuei buruz:** Antolaketa 2020-2021 Ikasturteari begira

Datorren ikasturteko txandak antolatu ahal izateko izen-emate hau orain betetzea eskatzen dizuegu.

Aurretiaz izen-ematea Jantoki eta Haurtzaindegi zerbitzuetarako: Inika bitartez (web edo app bidez).

Aurretiaz izen-emateko epea: Uztailaren 24ra arte.

(\*) Hala ere, egoera berezietan aldaketetarako tartea egongo da irailan (09/01 - 09/20).

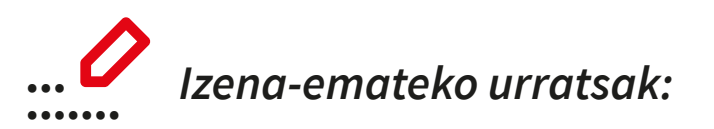

Behin Inikan sartuz gero honako pausuak jarraitu behar dituzue aurretiaz izena-eman ahal izateko:

## • Seme-alaba bakoitzaren esparruan sartu.

Garrantzitsua: Izen-ematea seme-alaba bakoitzeko egin behar da.

#### • Kudeaketa + botoiaren barne > Kanpo Ekintzak botoia sakatu.

Bertan egonda, *Inskripzioa* hitza klikatu. Sakatuz gero agertuko dira: *Haurtzaindegia* eta *Jantokia* aukerak.

#### • Haurtzaindegia botoiaren barne.

Zerbitzua erabiliko baduzu egin klik eta gorde agertzen den aukera bakarrean (H1ean).

## · Jantokia botoiaren barne.

Zerbitzua erabiliko dituen egunetan apuntatu eta gorde.

--

Hurrego orrialdean prozesuaren argazki-pantailak dituzue.

Edozein zalantza argitzeko idatzi helbide honetara: jantokia@deustukoikastola.eus

--

Jantoki Batzordea www.deustukoikastola.eus

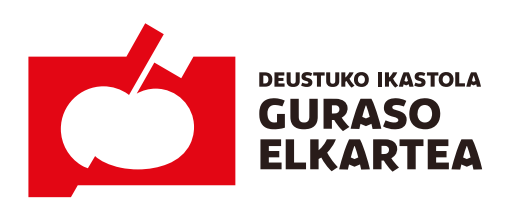

Iruña kalea, 2 bis 944 280 126 48014 Bilbao www.deustukoikastola.eus

# [+] Izena-emateko urratsak (argazki-pantailak):

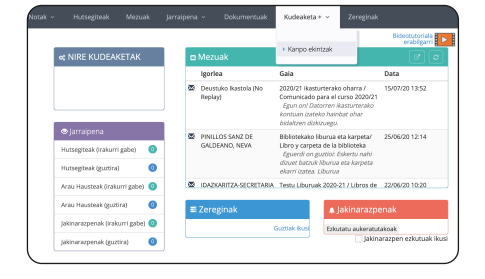

- 1. *Kudeaketa* + botoiaren barne:
- *Kanpo ekintzak* botoia dago. Sakatu.

| DENTIFICATION Independent of the second second se |   |
|----------------------------------------------------------------------------------------------------|---|
| Korr aktivization Korr aktivization Korr aktivization Korr aktivization Korr aktivization Korr aktivization Korr aktivization Korr aktivization Korr aktivization Korr aktivization                                                                                                    |   |
| RASTURITA Numeropa                                                                                                    |   |
| <mark>ti slovde.</mark><br>Ianne eman nahr dassen aktiktade takkeata ada Gorde hotosan Nik egin<br>Haurtstandingsa                                                                                                    |   |
| tenne emen nehr dassan alabihate takkeut aalaratu eta Gorda botsan Vili vege<br>Haurtstandogoa                                                                                                    |   |
| tama man nen suon autotake autoke automa eu urte boosan kie gyn<br>Haurtzandogia                                                                                                    |   |
| Haurtzandegia                                                                                                    |   |
|                                                                                                    | + |
|                                                                                                    |   |
| Jantokia                                                                                                    | Ŧ |

2. Bertan egonda, *Inskripzioa* hitza klikatu.

Sakatuz gero agertuko dira: *Haurtzaindegia* eta *Jantokia* aukerak.

| Nire a | ktibitat                         | eak Ir                                                              | iskripzica Infe                                                     | <b>)</b> +                                           |                                                |                                                           |                                    |                           |              |               |
|--------|----------------------------------|---------------------------------------------------------------------|---------------------------------------------------------------------|------------------------------------------------------|------------------------------------------------|-----------------------------------------------------------|------------------------------------|---------------------------|--------------|---------------|
| IKAST  | URTEA                            |                                                                     | Hurrengoa 💌                                                         |                                                      |                                                |                                                           |                                    |                           |              |               |
| E) Gor | rde                              |                                                                     |                                                                     |                                                      |                                                |                                                           |                                    |                           |              |               |
| Izer   | 1a emar                          | nahi duzu                                                           | n aktibitate taldeak                                                | aukeratu eta Gi                                      | orde botolan k                                 | lik egin                                                  |                                    |                           |              |               |
|        |                                  |                                                                     |                                                                     |                                                      |                                                |                                                           |                                    |                           |              |               |
| На     | urtzani                          | degia                                                               |                                                                     |                                                      |                                                |                                                           |                                    |                           |              |               |
|        | Hau                              | rtzande                                                             | gia                                                                 |                                                      |                                                |                                                           |                                    |                           |              |               |
|        | Auke                             | ratu taldea                                                         | zure semea edo al                                                   | aba apuntatzeko                                      | . Bakarrik Ha                                  | ur Hezkuntza e                                            | dota Lehenei                       | ngo Hezkunt               | zako         |               |
|        | ikasi                            | eentzat.                                                            |                                                                     |                                                      |                                                |                                                           |                                    |                           |              |               |
|        | ikasi<br>Auro                    | eentzat.<br>etiaz izen-                                             | emateko epea 07/                                                    | 15-07/23 (blak b                                     | arne). Edozei                                  | n kasutan, irailea                                        | in aldaketak e                     | giteko epea i             | rango duzue: |               |
|        | Auro<br>09/01                    | eentzat.<br>etiaz izen-<br>-09/20 (bie                              | emateko epea 07/<br>ik barne).                                      | 15-07/23 (blak b                                     | iarne). Edozel                                 | n kasutan, irailea                                        | in aldaketak e                     | giteko epea i             | tango duzue: |               |
|        | ikasi<br>Aurri<br>09/01<br>Ez ah | eentzat.<br>etiaz izen-<br>-09/20 (bie<br>aztu Gord                 | emateko epea 07/<br>ik barne).<br>'e botola sakatzea                | 15-07/23 (blak b                                     | arme). Edozel<br>teuk fiosan zur               | n kasutan, irailea<br>re aukera egiazta                   | in aldaketak e<br>tzea.            | giteko epea i             | tango dutue: |               |
|        | ikasi<br>Auro<br>09/01<br>Ez ah  | eentzat.<br>etiaz izen-<br>-09/20 (bie<br>aztu Gord<br>TALDEA       | emateko epea 07/<br>k barne).<br>le botola sakatzea<br>DESKRIBAPENA | eta Nire aktibitz<br>ASTELEHENA                      | arme). Edozel<br>teuk fitxan zur<br>ASTEARTEA  | n kasutan, irailea<br>re aukera egiazta<br>ASTEAZKENA     | n aldaketak e<br>tzea.<br>OSTEGUNA | giteko epea i<br>OSTIRALA | ango duzue:  | IGANDEA       |
|        | ikasi<br>Aurr<br>09/01<br>Ez ah  | eentzat.<br>etiaz izen-<br>-09/20 (bie<br>aztu Gord<br>TALDEA<br>H1 | emateko epea 07/<br>k barne).<br>'e botola sakatzea<br>DESKRIBAPENA | 15-07/23 (blak b<br>eta Aire aktibitz<br>ASTELEHENA  | arme). Edozei<br>Iteak fitxan zur<br>ASTEARTEA | n kasutan, irailee<br>e aukera egiazta<br>ASTEAZKENA      | n aldaketak e<br>tzea.<br>OSTEGUNA | ostirala                  | ango duzue:  | IGANDE        |
|        | ikasi<br>Aurro<br>osuot<br>Ez ah | eentzat.<br>etiaz izen-<br>-09/20 (bie<br>aztu Gord<br>TALDEA<br>H1 | emateko epea 07/<br>k barne).<br>le botola sakatzea<br>DESKRIBAPENA | 15-07/23 (blak b<br>eta Aire aktibitz<br>ASTELEHENA  | arme). Edozei<br>deak fitxan zur<br>ASTEARTEA  | n kasutan, irailee<br>e aukera egiazta<br>ASTEAZKENA      | n aldaketak e<br>tzea.<br>OSTEGUNA | giteko epea l<br>OSTIRALA | tango duzue: | IGANDEA       |
| Jan    | ikast<br>Aurr<br>09/01<br>Ez ah  | eentzat.<br>etiaz izen-<br>-09/20 (bie<br>aztu Gord<br>TALDEA<br>H1 | emateko epea 07/<br>k barne).<br>le botola sakatzea<br>DESKRIBAPENA | 15-07/23 (blak b<br>eta /kire aktibita<br>ASTELEHENA | earne). Edozel<br>deuk fitxan zur<br>ASTEARTEA | n kasutan, irailee<br>e aukera egiazta<br>ASTEAZKENA<br>● | n aldsketsk e<br>tzea.<br>OSTEGUNA | giteko epea l<br>OSTIRALA | LARUNBATA    | IGANDEA<br>+- |

# 3. Haurtzaindegia.

Zerbitzua erabiltzeko asmoa baduzu egin klik eta **gorde** agertzen den aukera bakarrean (*H1ean*).

| 0 | -        |                                                                                                    |                                                       |                                                                               |                                                                               |                                                                |                                                                 |                                      |          |           |         |
|---|----------|----------------------------------------------------------------------------------------------------|-------------------------------------------------------|-------------------------------------------------------------------------------|-------------------------------------------------------------------------------|----------------------------------------------------------------|-----------------------------------------------------------------|--------------------------------------|----------|-----------|---------|
| 0 | ERIN     | IZAK                                                                                                    | _                                                     |                                                                               |                                                                               |                                                                |                                                                 |                                      |          |           |         |
| Ν | āre akti | bitateak                                                                                                 | ŀ                                                     | skripzioa Inf                                                                 | lo+                                                                           |                                                                |                                                                 |                                      |          |           |         |
|   |          |                                                                                                    |                                                       |                                                                               |                                                                               |                                                                |                                                                 |                                      |          |           |         |
|   | NAST DR  | I EA                                                                                                    |                                                       | Hurrengoa 💌                                                                   |                                                                               |                                                                |                                                                 |                                      |          |           |         |
| 8 | Gorde    |                                                                                                    |                                                       |                                                                               |                                                                               |                                                                |                                                                 |                                      |          |           |         |
|   |          | _                                                                                                    |                                                       |                                                                               |                                                                               |                                                                |                                                                 |                                      |          |           |         |
|   | tzena    | eman nahi                                                                                                | tuzu                                                  | n aktibitate taldea                                                           | k aukeratu eta G                                                              | orde botolan k                                                 | lik egin                                                        |                                      |          |           |         |
|   |          |                                                                                                    |                                                       |                                                                               |                                                                               |                                                                |                                                                 |                                      |          |           |         |
|   | Haun     | tzandegia                                                                                                |                                                       |                                                                               |                                                                               |                                                                |                                                                 |                                      |          |           | +       |
|   |          |                                                                                                    |                                                       |                                                                               |                                                                               |                                                                |                                                                 |                                      |          |           |         |
|   |          |                                                                                                    |                                                       |                                                                               |                                                                               |                                                                |                                                                 |                                      |          |           |         |
|   | Janto    | kia                                                                                                    |                                                       |                                                                               |                                                                               |                                                                |                                                                 |                                      |          |           |         |
|   | Janto    | kia<br>Lantokia                                                                                          |                                                       |                                                                               |                                                                               |                                                                |                                                                 |                                      |          |           |         |
|   | Janto    | kia<br><b>Jantokia</b><br>Aukeratu n                                                                     | ahi d                                                 | ituzun ezunak. As                                                             | rretiaz izen-emi                                                              | steko epea 07                                                  | 715-07/23 (biak                                                 | barne).                              |          |           |         |
|   | Janto    | kia<br><b>Jantokia</b><br>Aukeratu n<br>Edozein ka                                                       | shi d<br>sutar                                        | ituzun egunak. As<br>, irailean aldaketa                                      | rretiaz izen-emi<br>k egiteko beste e                                         | steko epea 07<br>pea izango du                                 | / <b>15-07/23 (blak</b><br>cue: 03/01-03/20                     | barne).<br>(biak barne).             |          |           |         |
|   | Janto    | kia<br><b>Jantokia</b><br>Aukeratu n<br>Edozein kar<br>Ez ahaztu                                         | ahi d<br>iutar<br>Sord                                | ituzun egunak. As<br>, irailean aldaketa<br>e botola sakatze                  | rretiaz izen-ema<br>k egiteko beste e<br>a eta Aire aktibit                   | steko epea 07<br>pea izango du<br>riteak fitxan eg             | / <b>15-07/23 (blak</b><br>eue: 09/01-09/20<br>iaztatzea.       | barne).<br>(biak barne).             |          |           |         |
|   | Janto    | kia<br>Jantokia<br>Aukeratu n<br>Edozein ka<br>Ez ahaztu<br>TAL                                          | shi di<br>utar<br>Sord<br>DEA                         | ituzun egunak. Au<br>, irailean aldaketa<br>e botola sakatze<br>DESKRIBAPENA  | rretiaz izen-ema<br>k egiteko beste e<br>a eta Aire aktibit:<br>ASTELEHENA    | nteko epea 07<br>pea izango du<br>rteak fitxan eg<br>ASTEARTEA | /15-07/23 (blak<br>cue: 03/01-03/20<br>laztatzea.<br>ASTEAZKENA | barne).<br>(biak barne).<br>OSTEGUNA | OSTIRALA | LARUNBATA |         |
|   | Janto    | kia<br>Jantokia<br>Aukeratu n<br>Edozein ka<br>Ez ahaztu<br>TAL<br>T1-a                                  | shi d<br>iutar<br>Sord<br>DEA                         | ituzun egunak. As<br>, irailean aldaketa<br>e botola sakatze<br>DESKRIBAPENA  | k egiteko beste e<br>a eta Alire aktibit<br>ASTELEHENA                        | steko epea 07<br>pea izango du<br>teak fitxan eg<br>ASTEARTEA  | /15-07/23 (blak<br>cue: 09/01-09/20<br>iaztatzea.<br>ASTEAZKENA | barne).<br>(biak barne).<br>OSTEGUNA | OSTIRALA | LARUNBATA | IGANDEA |
|   | Janto    | kia<br>Jantokia<br>Aukeratu n<br>Edozein ka<br>Ez ahaztu<br>TAL<br>11-a<br>12-a                          | shi d<br>utar<br>Sord<br>DEA<br>-L                    | ltuzun egunak. Au<br>, irailean aldaketa<br>le botola sakatze<br>DESKRIBAPENA | rretiaz izen-ema<br>k egiteko beste e<br>a eta Aire aktibita<br>ASTELEHENA    | ateko epea 07<br>pea izango du<br>teak fitxan eg<br>ASTEARTEA  | /15-07/23 (blak<br>rue: 00/01-09/30<br>aztatzea.<br>ASTEAZKENA  | barne).<br>(biak barne).<br>OSTEGUNA | OSTIRALA | LARUNBATA | IGANDEA |
|   | Janto    | kia<br>Jantokia<br>Aukeratu n<br>Edozein ka<br>Ez ahaztu<br>TAL<br>T1-a<br>T2-a<br>T2-a                  | shi d<br>utar<br>Sord<br>DEA<br>-L<br>-M              | ituzun egunak, An<br>, irailean aldaketa<br>e botola sakatze<br>DESKRIBAPENA  | rretiaz izen-emi<br>k egiteko beste e<br>a eta Aire aktibit<br>ASTELEHENA     | ateko epea 07<br>pea izango du<br>reask fitoan eg<br>ASTEARTEA | 415-07/23 (blak<br>cue: 09/01-09/20<br>aztatzea.<br>ASTEAZKENA  | barne).<br>(biak barne).<br>OSTEGUNA | OSTIRALA | LARUNBATA | IGANDEA |
|   | Janto    | kia<br>Jantokia<br>Aukeratu n<br>Edozein kar<br>Ez ahaztu<br>TAL<br>T1-a<br>T2-a<br>T2-a<br>T2-a<br>T2-a | shi d<br>utar<br>Sord<br>DEA<br>-L<br>-M<br>c-X<br>gJ | ituzun egunak, Au<br>, irailean aldaketa<br>e botola sakatze<br>DESKRIBAPENA  | erretiaz izen-ema<br>k egiteko beste e<br>a eta Aire aktibit<br>ASTELEHENA    | ateko epea 07<br>pea lango du<br>teak fiban eg<br>ASTEARTEA    | V15-07/23 (blak<br>cue: 09/01-09/20<br>aztatzea.<br>ASTEAZKENA  | barne).<br>(biak barne).<br>OSTEGUNA | OSTIRALA | LARUNBATA | IGANDEA |
|   | Janto    | kia<br>Jantokia<br>Aukeratu n<br>Edozein kar<br>Ez ahaztu<br>TAL<br>T1-a<br>T2-a<br>T3-a<br>T3-a<br>T3-a | shi d<br>utar<br>Sord<br>DEA<br>-L<br>-X<br>EJ<br>PV  | ituzun egunak. An<br>, irailean aldaketa<br>e botola sakatze<br>DESKRIBAPENA  | erretiaz izen-emi<br>k egiteko beste e<br>a eta Aire aktibit:<br>A ASTELEHENA | ateko epea 07<br>pesi zango du<br>reak fiban eg<br>ASTEARTEA   | /15-07/23 (blak<br>cue: 09/01-09/20<br>lattatzea.<br>ASTEAZKENA | barne).<br>(bisk barne).<br>OSTEGUNA | OSTIRALA | LARUNBATA | IGANDEA |

#### 4. Jantokia.

Zerbitzua erabiliko dituzuen egunetan apuntatu eta gorde.